## دقعلا يئانث ةمدخلل ينايب مسر نيوكت و NetScaler 1000V و ASA Multi-Context عم ەرشنو

### تايوتحملا

<u>ةمدقملا</u> <u>ةيساسألا تابلطتملا</u> تابلطتملا <u>ةمدختسماا تانوكماا</u> نىوكترا ASA نىوكت <u>ASA ىلع تاقايسلا ددعتم معد نيكمت</u> ASA لا يلء قايس لمعتسملا تلكش <u>مدختسملا قاىسل قرادالات صاخلا IP ناونع نىوكت</u> APIC ل بولطملا دي متال طيرش نيوكت APIC نىوكت <u>ةبولطملا رسجلا تالاجم نىوكت</u> <u>ة ق ول طمل ا قي اه ن ل ا ط اق ن ت اعوم جم ن ي وك ت</u> L4-L7 زاهجك Admin قايس ةفاضا <u>ذفنملا ةانق تاملعم نيوكت</u> L4-L7 زاهجك مدختسملا قايس ةفاضا <u>L4-L7 زاہجك NetScaler 1000V زاہج ۃفاضا</u> <u>ةمدخلل ىناىبلا مسرلا بلاق ءاشنا</u> <u>ةمدخلل ىناىبلا مسرلا بلاق رشن</u> <u>ةحصلا نم ققحتلا</u> اهحالص<u>ا</u>و ء<u>اطخألا فاشكتسا</u> قفورعملا ءاطخألا

### ةمدقملا

ماظنلاا لخاد هرشنو دقعلاا يئانث ةمدخ ينايب مسر نيوكت ةيفيك دنتسملا اذه حضوي ناذللا نازاهجلا. Cisco نم (ACI) تاقيبطتلا ىلع ةزكترملا ةيساسألا ةينبلل يساسألا نم (ASA) فيكتلل لباقلا نامألا زاهج امه ةمدخلل ينايبلا مسرلا يف امهمادختسا متي داملا زاهجو ،*فافشلا* عضولا يف لمعي يذلا يداملا

## ةيساسألا تابلطتملا

### تابلطتملا

cisco نوكي نأ ليكشتلا لواحت تنأ نأ لبق عوضوم اذه نم ةفرعم تنأ ىقلتي نأ يصوي ةقيثو اذه يف حضوم:

نييقرو نيلوجمو نييدومع نيلوجم نم فلأتت Cisco نم ACI ةينقت ىلع ةمئاق ىنب •

- Cisco نم (VMM) يرهاظلا زاهجلا قرادا تال اجم •
- Cisco نم ASAs
- ةيرەاظلا NetScaler 1000V ةزەجأ •

### ةمدختسملا تانوكملا

ةيلاتلا جماربلاو ةيداملا تانوكملا تارادصإ ىلإ دنتسملا اذه يف ةدراولا تامولعملا دنتست

- نيلوحمو نييدومع نيلوحم نم نوكتت (ACI) لوصولا يف مكحتلا ىلع ةمئاق ةينب ثدحأ رادصإ وأ 1.2 رادصإلا زاهجلا ةمزح نم ثدحأ رادصإ وأ (ACI) رادصإلا نالغشت نييفرط
- ACI) ل (ACI) لوصولاب مكحتالا ةمجاو لخاد من وكت مت يذلا VMM لاجم •
- ASA (يفرط لوحم لكب دحاو لاصتا) نيلاصتإ عم يدام (يفرط ل
- VMWare vCenter يف ەرشن متي NetScaler 1000V يرەاظ زاەج •

نم (APIC) ةيساسألا ةينبلا ةسايس قيبطتب ةصاخلا مكحتلا ةدجو • ةصاخ ةيلمعم ةئيب يف ةدوجوملا ةزهجألا نم دنتسملا اذه يف ةدراولا تامولعملا ءاشنإ مت. تناك اذإ .(يضارتفا) حوسمم نيوكتب دنتسملا اذه يف ةمدختسُملا ةزهجألا عيمج تأدب رمأ يأل لمتحملا ريثأتلل كمهف نم دكأتف ،ةرشابم كتكبش.

### نيوكتلا

رشنلا اذه يف ةكراشملا ةفلتخملا تانوكملا نيوكت ةيفيك مسقلا اذه حضوي.

### ASA نيوكت

.ASA ىلع نيوكتلا لامكإ ةيفيك مسقلا اذه حضوي

### ASA ىلع تاقايسلا ددعتم معد نيكمت

in order to لا اىل الايل العام الاي الكم يغبني تناً .ASA لا الى الع قايس ددعتي تقلخ login الخدأو ASA لا ىل ASA ل بولسأ *ليكشت* يف رمأ اذه:

ciscoasa(config)#

#### mode multiple

قايس ءاشنإ ةعباتم كنكمي ،زاهجلا ليمحت ةداعإ درجمب .reload نأ تضضح كلذ دعب تنأ م*دختسملا.* 

دنتسملا اذه فصي ال .مدختسملا تاقايس لبق *لوؤس*م قايس ءاشنإ بجي :**قظحالم** ةيفيك لوح تامولعملا نم ديزمل ."مدختسملا" قايس لب ،"ةرادإلا" قايس ءاشنإ ةيفيك *ةهجاو نيوكت ليلد*يف <u>قددعتم تاقايس نيوكت</u> مسق ىلإ عجرا ،Admin قايس ءاشنإ *وايس دامس Cisco ASA Series، رادصإلا .*9.0

#### ASA لا ىلع قايس لمعتسملا تلكش

#### :قايس *ماظنلا* نم رمأ اذه ،ASA لا ىلع قايس لمعتسملا تقلخ in order to تلخد

ciscoasa/admin# changeto context sys ciscoasa(config)# context

jristain <--- This is the name of the desired context

Creating context 'jristain'... Done. (5) ciscoasa(config-ctx)# allocate-interface Management0/1

ciscoasa(config-ctx)# config-url disk0:/

#### jristain

.cfg

#### <--- "context-name.cfg"

WARNING: Could not fetch the URL disk0:/jristain.cfg INFO: Creating context with default config

،قايسلا اذه يف اهمادختسال ةرادإلا ةهجاو صيصختو قايسلا ءاشناب نيوكتلا اذه موقي، نم ىندألا دحلا نيوكتل قايسلا اذه لاخدا نآلا كيلع بجي .نيوكتلا فلمل اعقوم ددحيو APIC. لصتت نأ نكمي يتح بولطملا رتويبمكلا ليغشت ديهمت

#### مدختسملا قايسل ةرادإلاب صاخلا IP ناونع نيوكت

ناونع ةرادإلا تلكشو قايس نأ ىلا تريغ عيطتسي تنأ ،نوكي قايس لمعتسملا تقلخ نإ ام رمأ اذه تلخد .تصصخ نوكي نأ نراقلا ىلع:

ciscoasa(config-ctx)# changeto context jristain <----</pre>

#### Drops into the user context

ciscoasa/jristain(config)# interface Management0/1 ciscoasa/jristain(config-if)# ip address 192.168.20.10 255.255.255.128 ciscoasa/jristain(config-if)# nameif management INFO: Security level for "management" set to 0 by default. ciscoasa/jristain(config-if)# security-level 100 ciscoasa/jristain(config-if)# exit ciscoasa/jristain(config)# route management 0.0.0.0 0.0.0 192.168.20.1 ciscoasa/jristain(config)# exit ciscoasa/jristain(config)# exit

م*سالا* لاخدا ناك اذا .ةزهجألا ةمزح عقوت وه اذه نأل ةرادا *مسالا* لاخدا نوكي نأ بجي :**ةظحالم** يف L4-L7 زاهج رشن يف ءاطخأ ىرتس ،ةيفاضا فورح يأ ىلع يوتحي

APIC ل بولطملا ديەمتلا طيرش نيوكت

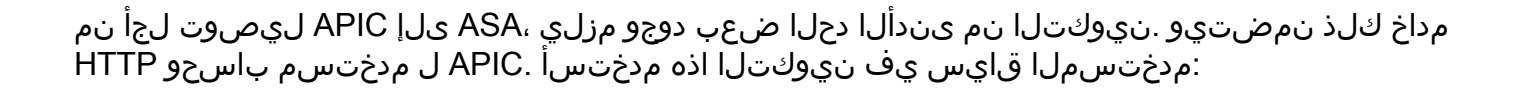

ciscoasa/jristain(config)#username

#### <username>

password

#### <password>

ciscoasa/jristain(config)#http server enable ciscoasa/jristain(config)#http 0.0.0.0 0.0.0.0 management

حالم (username> قطانم يف نيبولطملار رورملا ةملكو مدختسملا مسا لخدأ :**قظحالم** وspassword>.

### APIC نيوكت

.APIC لا ىلع ليكشتلا متي نأ فيك مسق اذه فصي

#### ةبولطملا رسجلا تالاجم نيوكت

دقعلا يئانث ةمدخ ينايب مسر رشنل ةبولطم (BDs) رسج تالاجم ةثالث كانه.

:(كلەتسملل) ةيجراخلا ASA ةەجاول BD نيوكتل تامولعملا ەذە مدختسأ

- قفدت فورعم ريغ ثبلا يداحأ L2 •
- نكمم ARP رمغ •
- ال المعالي المعالي المعالي المعالي المعالي المعالي المعالي المعالي المعالي المعالي المعالي المعاولي المعاولي ا ما ما مع ما مع ما مع ما مع ما مع ما معالي المعالي المعالي المع من ما مع ما مع ما مع ما مع ما مع ما مع ما مع ما م

نانثإلا تطبر in order to تلمعتسا نوكي نأ BD لا تلكش in order to ةمولعم اذه تلمعتسا ةادأ:

- قفدت فورعم ريغ ثبلا يداحأ L2 •
- نكمم ARP رمغ •
- **لطعم** يداحألا ثبلا هيجوت •

#### ةبولطملا ةياهنلا طاقن تاعومجم نيوكت

ا قياهنلا طاقن تاعومجم نم نيتعومجم نيوكت ةمدخلل ينايبلا مسرلا بلطتي (EPG) الالات المسرل الله عن الحاتي (BD) دروملا الحق (BD) دروملا الالك في المحصم الله من المالي المراحة (BD) مدختسي نا بجي .دجاو دوزمو دحاو كلهتسم مداوخلاب لصتي BD رفوملا EPG مدختسي نا بجي .ةيجراخلا ASA ةهجاوب لصتي يذلا الما مراول L4-L7 زاهجك Admin قايس ةفاضإ

ىلإ لقتنا ،ءارجإلا اذه لامكإل .APIC لا ىلإ قايس لمعتسم و ريدم ASA لا تفضأ يغبني تنأ لمكأ مث ،**L4-L7 زامج ءاشنإ** ددحو نميألا سواملا رزب رقناو ،**L4-L7 ةزمجأ < L4-L7 تامدخ < رجأتسم** :ةيلاتلا تاوطخلا

- لعفلاب ةنكمم نكت مل اذإ ،*ماع* ةقطنم يف **ةراداٍ** رايتخالاً ةناخ ىلع رقناً .1.
- .زاهجلا *مسا* لخدأ .2
- .ةلدسنملا ةمئاقلا نم *ةمدخلا عون* ددح .
- 4. (**يرەاظ** وأ **يعيبط**) *عون ةادألا* ترتخأ.
- .ةلدسنملا ةمئاقلا نم *يلعفلا لاجملا* ددح .5
- . *بولسألا* ترتخأ
- רدح .7 ددح Cisco-ASA-1.2 ددح .7 درمان الم 1.2 درم .7 درم.
- .ةلدسنملا ةمئاقلا نم ASA *جذومن* ددح .8
- .(بولسأ routed وه **GoTo** و بولسأ *فافش* وه **GoThrough**) عون ةفيظولا ترتخأ .9
- .ةقطنم *ةيلوصوملا* يف رايخ **ليصوت ةرادإ ةادأ ىلإ APIC** ترتخأ .10
- *دامتعالا تانايب* ةقطنم يف **رورملا ةملك**و **مدختسملا مسا** لخدأ .11.
- اهمدختسي يتلا *ةەجاولا جەن ةعومجم* رتخاو ،امسا اەحنم مث ،ةيلعف ةەجاو ءاشنإب مق .13 ASA، لامدختسم**لاو رفوملا** ددح مث .
- م*اظن* ةقطنم يف *1 زاهجلا* ةقطنم يف اهتمدختسأ يتلاا تامولعملا سفن لخدأ .14 ىلإ ناريشت (*دحاو دوزمو* دحاو *كلهتسم*) ةعومجم ماظن يتهجاو ءاشنإب مق .*ةعومجملا* .ذفنملا ةانق سفن

| Create L4-L7 Device                        | S                                   |                                    |                |            |                        |         | <b>i</b> > |
|--------------------------------------------|-------------------------------------|------------------------------------|----------------|------------|------------------------|---------|------------|
| STEP 1 > General                           |                                     |                                    |                |            | 1. General 2. Devic    | e Confi | guration   |
| Please select device                       | package and enter connectivity info | rmation.                           |                |            |                        |         |            |
| General<br>Managed:<br>Name:               | ASA-Admin-Ctx                       | Device 1<br>Management IP Address: | 192.168.10.10  |            | Management Port: https | ~       | •          |
| Service Type:                              | Firewall 🗸                          | Device Interfaces:                 |                |            |                        |         | T          |
| Device Type:                               |                                     |                                    | Name           | Path       | 02/100/-454            |         |            |
| Physical Domain:                           |                                     |                                    | port-channel27 | Node-101-1 | UZ/JUBY-RSA            |         |            |
| Physical Domain.                           |                                     |                                    |                |            |                        |         |            |
| Mode:                                      | Single Node     HA Cluster          |                                    |                |            |                        |         |            |
| Device Package:                            | CISCO-ASA-1.2                       |                                    |                |            |                        |         |            |
| Model:                                     | ASA5585-without-10GE                | Cluster                            |                |            |                        |         |            |
| Function Type:                             | GoThrough GoTo                      | Management IP Address:             | 192.168.10.10  |            | Management Port: https |         | -          |
|                                            |                                     | Cluster Interfaces:                |                |            |                        | ×       | +          |
|                                            |                                     |                                    | Туре           | Name       | Concrete Interfaces    |         |            |
|                                            |                                     |                                    | consumer       | consumer   | Device1/port-channel27 |         |            |
|                                            |                                     |                                    | provider       | provider   | Device1/port-channel27 |         |            |
| Connectivity                               |                                     |                                    |                |            |                        |         |            |
| APIC to Device<br>Management Connectivity: | Out-Of-Band                         |                                    |                |            |                        |         |            |
|                                            | In-Band                             |                                    |                |            |                        |         |            |
| Credentials                                |                                     |                                    |                |            |                        |         |            |
| Username:                                  | apic                                |                                    |                |            |                        |         |            |
| Password:                                  |                                     |                                    |                |            |                        |         |            |
| Confirm Password:                          |                                     |                                    |                |            |                        |         |            |
|                                            |                                     |                                    |                |            |                        |         |            |
|                                            |                                     | 1                                  |                |            |                        |         |            |
|                                            |                                     |                                    |                |            |                        |         |            |
|                                            |                                     |                                    |                |            | PHEVIOUS               | EXT     | CANCEL     |

نم يأ نيوكت ىلٍ جاتحت ال .تقولا اذه يف جلاعملا مادختسإ ءاەنإ كنكمي :**ةظحالم** لشفلا زواجت تامولعم.

ا:ءاطخأ دوجو مدع نمو رقتسم زاهجلا نأ نم ققحت .15

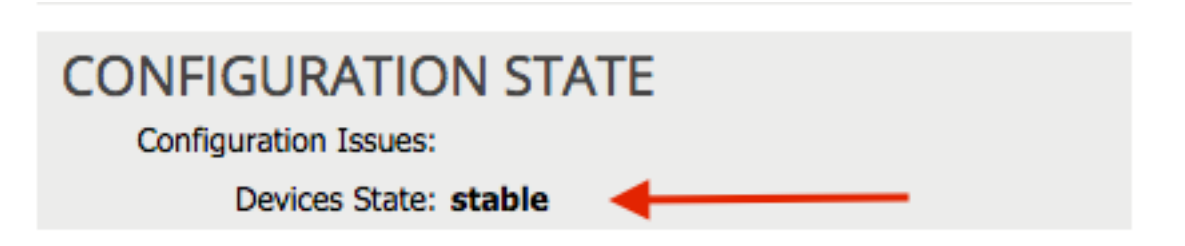

#### ذفنملا ةانق تاملعم نيوكت

ربع نيوكتلا عفد (APIC) تاقيبطتلا ةجمرب ةهجاول نكمي ،ةينبلا عم زاهجلا ليجست دعب لصت يتلا ذفنملا ةانق نيوكت الوأ كيلع بجي ،ليجستلا دعب .زاهجلا تاملعم ASA لصت يتلا ذفنمل ا تالوحملاب يرهاظ ذفنم ةانق يف ةيفرطلا تالوحملاب

تاملعم بيوبتلا ةمالع قوف رقناو هتأشنأ يذلا زاهجلا ىل لقتنا ،ذفنملا قانق نيوكتل تاملعملا ليدعتل *صاصرلا ملقلا* ةنوقيأ رقنا .لمعلا ءزج نم يولعلا نكرلا يف:

| •               |                                 |
|-----------------|---------------------------------|
| Features:       | BASIC PARAMETERS ALL PARAMETERS |
|                 | META FOLDER/PARAM KEY           |
| ThreatDetection |                                 |
| Logging         |                                 |
| PortChannel     |                                 |
| Misc            |                                 |
| All             |                                 |
|                 |                                 |
|                 |                                 |
|                 |                                 |

نم قاطن تددح **PortChannel** in order to تقطقط .*ةعومجملا ماظن تاملعم ريرحت* ةذفان رهظت رايخ لكل حرش يلي اميف .*رايخ ليكشتلا* تمتأو دلجم **وضع ةانق رسيألا** تددم .رايخ

بغرت يذلا يصخشلا رتويبمكلا فرعم لخدأ ،*ةميقلا* لقح يف - *تاونقلا ةعومجم فرعم* • (48 ىلإ 1 نم تاهجاولا معد متي) ASA يف تاهجاولا ىلع ەنييعت يف

تاونقلا ةعومجم ىلإ ەنييعت ديرت يذلا ASA ىلع ةەجاولا لخدأ ،*ةميقلا* لقح يف - *نراق* • اەنييعت ديرت ةەجاو لكل ةيلمعلا ەذە ررك:

#### L4-L7 Devices - ASA-Admin-Ctx

| <b>⊖</b> 🖉      |                                 |                            |                    |
|-----------------|---------------------------------|----------------------------|--------------------|
| Features:       | BASIC PARAMETERS ALL PARAMETERS | ]                          |                    |
| reatures.       | META FOLDER/PARAM KEY           | FOLDER/PARAM INSTANCE NAME | VALUE              |
| ThreatDetection | 💳 🔄 Port Channel Member         | PortChannelMember          |                    |
|                 | Interface                       | interface                  | GigabitEthernet0/4 |
| Logging         | E Channel Group ID              | port_channel_id            | 27                 |
| PortChannel     | 💳 🗁 Port Channel Member         | PortChannelMember2         |                    |
| Mine            | Interface                       | interface                  | GigabitEthernet0/5 |
| MISC            | E Channel Group ID              | port_channel_id            | 27                 |
| All             |                                 |                            |                    |
|                 |                                 |                            |                    |

نم ققحتلل .قايس ماظنلا يف ASA لا ىلع قلخ رسيأ ةانق تيأر يغبني تنأ ،متي نإ ام رمالا لخدأو ماظنلا قايس ىلإ لوصولاب مق ،كلذ

ciscoasa#

show port-channel summary

Flags: D - down P - bundled in port-channel
I - stand-alone s - suspended
H - Hot-standby (LACP only)

U - in use N - not in use, no aggregation/nameif M - not in use, no aggregation due to minimum links not met w - waiting to be aggregated Number of channel-groups in use: 2 Group Port-channel Protocol Span-cluster Ports

27 Po27 (۱۸) لکت که که دخت مدخت (۱۸) LACP ۱۸ Gi0/4 (۱۹) Gi0/5 (۱۹) داهجك مدخت سملا قاي س ةفاض L4-L7

L4-L7 تامدخ < رجأتسم ىلإ لقتنا. ةينبلا يف L4-L7 زاهجك مدختسملا قايس ليجست بجي تةيلاتلا تاوطخلا لمكأ مث .L4-L7 زامج ءاشنإ ددحو نميألا سواملا رزب رقناو .L4-L7 قزمجاً

- لعفلاب ةنكمم نكت مل اذإ ،*ماع* ةقطنم يف **قراداٍ** رايتخالاً ةناخ ىلع رقناً .1.
- .زاهجلا *مسا* لخدأ .2
- .ةلدسنملا ةمئاقلا نم *قمدخلا عون* ددح .3
- . *زاهجلا عون* رتخأ
- .ةلدسنملا ةمئاقلا نم *يلعفلا لاجملا* ددح .5
- . *بولسألا* ترتخأ
- 7. *زاهجلا ةمزحل* ةلدسنملا ةمئاقلا نم Cisco-ASA-1.2 ددح.
- .ةلدسنملا ةمئاقلا نم ASA *جذومن* ددح .8
- .ةقطنم *ةيلوصوملا* يف رايخ **ليصوت ةرادا ةادأ ىل APIC** ترتخأ .9
- .(بولسأ routed وه **GoTo** و بولسأ *فافش* وه **GoThrough**) عون ةفيظولا ترتخأ .10
- .*دامتعالا تانايب* ةقطنم يف **رورملا ةملك**و **مدختسملا مسا** لخدأ .11
- *1 ةادألا* يف (*ءانيملا* عم) لاجم *ناونع ةرادإلا* يف قايس لمعتسملا نم ناونعلا تلخد .12 ةقطنم.
- اهمدختسي يتلا *ةەجاولا جەن ةعومجم* رتخاو ،امسا اەحنم مث ،ةيلعف ةەجاو ءاشنإب مق .13 ASA، ك**لەتسملاو رفوملا** ددح مث .
- .*ةعومجملا ماظن* ةقطنم يف (ذفنملا عم) Admin قايسل *ةرادإلاب صاخلا IP ناونع* لخدأ .14 ةانق سفن <u>ىل</u>إ ناريشت (*دحاو دوزمو* دحاو *كلهتسم*) ةعومجم ماظن يتهجاو ءاشنإب مق ذفنملا

| Create L4-L7 Devices                       | S                                                |                                                          |                |            |                        |           | i        |
|--------------------------------------------|--------------------------------------------------|----------------------------------------------------------|----------------|------------|------------------------|-----------|----------|
| STEP 1 > General                           |                                                  |                                                          |                |            | 1. General 2. Dev      | ice Confi | guration |
| Please select device                       | package and enter connectivity info              | rmation.                                                 |                |            |                        |           |          |
| General<br>Managed:<br>Name:               | ASA-jristain-Ctx                                 | Device 1<br>Management IP Address:<br>Device Interfaces: | User Ctx IP    |            | Management Port: https | ×         | +        |
| Service Type:                              | Firewall                                         |                                                          | Name           | Path       |                        |           |          |
| Device Type:                               | PHYSICAL VIRTUAL                                 |                                                          | port-channel27 | Node-101-1 | 02/Joey-ASA            |           |          |
| Physical Domain:<br>Mode:                  | Joey-ASA Cluster                                 |                                                          |                |            |                        |           |          |
| Device Package.                            |                                                  |                                                          |                |            |                        |           |          |
| Model:                                     | ASA5585-without-10GE                             | Cluster                                                  | Admin Ctx IP   |            |                        |           |          |
| Function Type:                             | GoThrough GoTo                                   | Management IP Address:                                   | 192.168.10.10  |            | Management Port: https |           | -        |
|                                            |                                                  | Cluster Interfaces:                                      |                |            |                        | ×         | +        |
|                                            |                                                  |                                                          | Туре           | Name       | Concrete Interfaces    |           |          |
|                                            |                                                  |                                                          | consumer       | consumer   | Device1/port-channel27 |           |          |
| Connectivity                               |                                                  |                                                          | provider       | provider   | Device1/port-channel27 |           |          |
| APIC to Device<br>Management Connectivity: | <ul> <li>Out-Of-Band</li> <li>In-Band</li> </ul> |                                                          |                |            |                        |           |          |
| Credentials<br>Username:                   | apic                                             |                                                          |                |            |                        |           |          |
| Password:                                  |                                                  |                                                          |                |            |                        |           |          |
| Confirm Password:                          |                                                  |                                                          |                |            |                        |           |          |
|                                            |                                                  |                                                          |                |            |                        |           |          |
|                                            |                                                  |                                                          |                |            | PREVIOUS               | NEXT      | CANCEL   |

نم يأ نيوكت ىلإ جاتحت ال .تقولا اذه يف جلاعملا مادختسإ ءاهنإ كنكمي :**قظحالم** لشفلا زواجت تامولعم.

:ءاطخأ دوجو مدع نمو رقتسم زاهجلا نأ نم ققحت .15

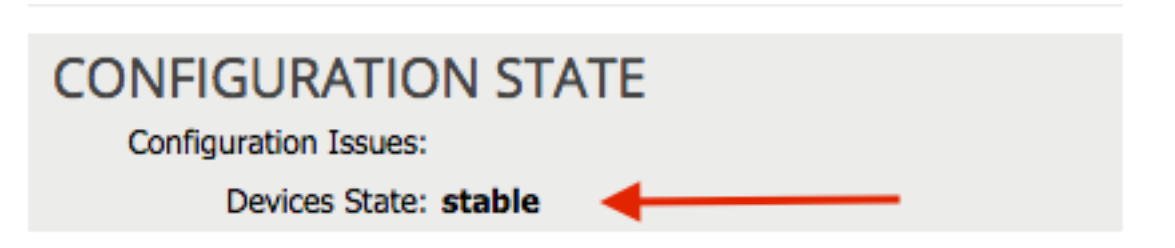

L4-L7 زاہجك NetScaler 1000V زاہج ةفاضإ

ةنزاوم ةفيظو NetScaler رفوي .NetScaler عيه اذه نيوكتلا لاثم يف ةيناثلا ةدقعلا تا**مدخ < رجأتسم** ىلإ لقتنا .اضيأ APIC عم زامجلا اذه ليجست بجي .ةلصتملا مداوخلل لامحألا L4-L7 قزمجاً < L4-L7 تاوطخلا لمكأ مث .L4-L7 زامج ءاشنا</mark> ددحو نميألا سواملا رزب رقناو .L4-L7 قزمجاً < L4-L7 تال

- لعفلاب ةنكمم نكت مل اذإ ،*ماع* ةقطنم يف **ةرادإ** رايتخالاا ةناخ ىلع رقنا .1.
- .زاەجلا *مسا* لخدأ .2
- م*يلست يف مكحتلا ةدحو* وأ ،*ADC* وه NetScaler) ةلدسنملا ةمئاقلا نم *ةمدخلا عون* ددح .3 (*قيبطتلا*).
- . *زاهجلا عون* رتخأ

- .ةلدسنملا ةمئاقلا نم (ايضارتفا ناك اذإ) VMM لاجم ددح .5
- . *بولسألا* ترتخأ
- (*NetScaler-VPX* وه يرهاظلا زاهجلا) ةلدسنملا ةمئاقلا نم *جذومنلا* ددح .8
- .ةقطنم *ةيلوصوملا* يف رايخ **ليصوت ةرادا ةادأ ىل إ APIC** ترتخأ .9
- *دامتعالاا تانايب* ةقطنم يف **رورملا ةملك**و **مدختسملا مسا** لخدأ .10.
- ا ناونع لخدأ 11. ما تافن العن عم) *IP ناونع قرادا ل*قح يف Admin قايسب صاخلا IP ناونع لخداً 11. Device 1. لا ترتخأ VM (إن virtual).
- مدختسم ريغ ةكبش ئياهم رتخاو ،*قزهجألا تاهجاو* ةقطنم يف *قيجراخ* ةهجاو ءاشنإب مق .12 همدختست ال اذل ،ةرادإلا ضارغال *1 ةكبشلا ئياهم* مدختسي :**قظحالم**.
- .مدختسم ريغ ةكبش ئياهم رتخاو ،*ةزهجألا تاهجاو* ةقطنم يف *ةيلخاد* ةهجاو ءاشنإب مق .13
- م*اظن* ةقطنم يف *1 زاهجلا* ةقطنم يف اهتمدختسأ يتلا تامولعملا سفن لخدأ .14 (*دحاو دوزمو* دحاو *كلهتس*م) ةعومجم ماظن يتهجاو ءاشنإب مق .*ةعومجملا*.

| Create L4-L7 Device                                        | S                                                                                    |                                                          |                                    |                                        |                               |            | i        |
|------------------------------------------------------------|--------------------------------------------------------------------------------------|----------------------------------------------------------|------------------------------------|----------------------------------------|-------------------------------|------------|----------|
| STEP 1 > General                                           |                                                                                      |                                                          |                                    |                                        | 1. General 2. De              | vice Confi | guration |
| Please select device                                       | package and enter connectivity infor                                                 | rmation.                                                 |                                    |                                        |                               |            |          |
| General<br>Managed:<br>Name:                               | V<br>NetScaler1000V                                                                  | Device 1<br>Management IP Address:<br>VM:                | 192.168.30.10<br>Joey-VC/Netscaler | ₽                                      | Management Port: https        |            | •        |
| Device Type:                                               | PHYSICAL VIRTUAL                                                                     | Device Interfaces:                                       | Name                               | VNIC                                   | Path (Only For Route Peering) | ×          | +        |
| VMM Domain:<br>Mode:<br>Device Package:<br>Model:          | Joey-VC C<br>© Single Node O HA Cluster<br>Cisco-NetScaler1KV-1.0 C<br>NetScaler-VPX |                                                          | external<br>internal               | Network adapter 2<br>Network adapter 3 | ·                             |            |          |
|                                                            |                                                                                      | Cluster<br>Management IP Address:<br>Cluster Interfaces: | 192.168.30.10                      |                                        | Management Port: https        | ×          | •<br>+   |
|                                                            |                                                                                      |                                                          | Туре                               | Name                                   | Concrete Interfaces           |            |          |
|                                                            |                                                                                      |                                                          | consumer                           | consumer                               | Device1/external              |            |          |
| Connectivity<br>APIC to Device<br>Management Connectivity: | <ul> <li>Out-Of-Band</li> <li>In-Band</li> </ul>                                     |                                                          | provider                           | provider                               | Device1/internal              |            |          |
| Credentials<br>Username:                                   | nsroot                                                                               |                                                          |                                    |                                        |                               |            |          |
| Password:<br>Confirm Password:                             |                                                                                      |                                                          |                                    |                                        |                               |            |          |
|                                                            |                                                                                      |                                                          |                                    |                                        | PREVIOUS                      | NEXT       | CANCE    |

ا:ءاطخأ دوجو مدع نمو رقتسم زاهجلا نأ نم ققحت .15

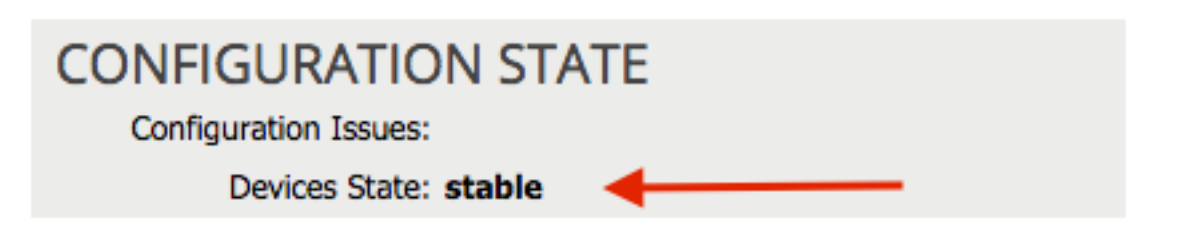

ةمدخلل ينايبلا مسرلا بلاق ءاشنإ

ر<mark>جأتسمل</mark>ا ىلإ لقتنا .*ةمدخلل ينايبلا مسرلا بلاق* ءاشنإ كنكمي ،ةزهجألا ليجست دعب نآلا ةمدخلل ينايبلا مسرلا بلاق ءاشنإ < L4-L7 ةمدخلل ينايبلا مسرلا بلاوق < L4-L7 تامدخ < L4-L7، توطخلا لمكأو

- 1. *ينايبلا مسرلا مسا* لقح يف مسا لاخدإب مق.
- . ەب اەرشن بجي يذلا بيترتلاب *ةزەجألا تاعومجم* ةقطنم نم اەتالڧإو ةزەجألا بحسب مق. امەنم لكل امسا لخدأ.
- 9. وأ) نيعارذ لاثملا اذه مدختسي ،NetScaler ل ةبسنلاب .زاهج لكل ةلادلا *فيصوت* رتخأ (*يلخاد* عضو).

| e Clusters                                    | Graph Name:             | ASA-NS           |                                | _                                       |         |
|-----------------------------------------------|-------------------------|------------------|--------------------------------|-----------------------------------------|---------|
| 3                                             | Graph Type:             | Create A New One | Clone An Exis                  | sting One                               |         |
| Joey-Tenant /ASA-Admin-Ctx (Managed Firewa    | II)<br>Consumer         |                  |                                |                                         | Prov    |
| Joey-Tenant /ASA-jristain-Ctx (Managed Firew. | FPG                     |                  |                                |                                         |         |
| Joey-Tenant /NetScaler1000V (Managed ADC      | ' ( <u></u>             |                  |                                |                                         |         |
|                                               |                         |                  | ASA-jristai                    | NetScaler1                              |         |
|                                               |                         |                  | ASA                            | NS                                      |         |
|                                               |                         | Please drag      | a device from devices table an | nd drop it here to create a service nod | le.     |
|                                               | ASA-jristain-Ctx Inform | mation           |                                | NetScaler1000V Information              |         |
|                                               | Firewall: 🔘 F           | louted           | arent                          | ADC: <ul> <li>Two-Arm</li> </ul>        | One-Arm |
|                                               |                         |                  |                                |                                         |         |

ىلإ لقتنا .ةزەجألا ىلع ەرشن كنكمي ،بلاقلا ءاشنإ دعبةمدخلل ينايبلا مسرلا بلاق رشن ينايبلا مسرلا بلاق < L4-L7 ةمدخلل ينايبلا مسرلا بلاوق < L4-L7 تامدخ < رجأتسملا تاوطخلا لمكأ ،*دقع* بيوبتلا ةمالع يف.ةمدخلل ينايبلا مسرلا بلاق قيبطت < ةمدخلل :ةيلاتلا

- .ةلدسنملا *ةيجراخلا ةكبشلا / كلهتسملل EPG* ةمئاق نم كلهتسملل EPG ددح .1
- 2. *مى:جراخلا ةكبشلا / EPG* ةلدسنملا ةمئاقلا نم رفوملل EPG ددح.

. *دقعلا تامولعم* ةقطنم يف ،لعفلاب ادوجوم ادقع رتخأ وأ ،ديدج دقع ءاشنإب مق.

| Apply L4-L7 Service Grap                                                | h Template To EPGs                            |                |                |                     |                    |                    |                            | ) > |
|-------------------------------------------------------------------------|-----------------------------------------------|----------------|----------------|---------------------|--------------------|--------------------|----------------------------|-----|
| STEP 1 > Contract                                                       |                                               | 1. Co          | ntract         | 2. Graph            | 3. ASA-Jrist       | ain-Ctx Parameters | 4. NetScaler1000V Paramete | ers |
| Config A Contract Between<br>EPGs Information<br>Consumer EPG / Exte    | n EPGs<br>mal Network: Joey-Tenant/OSPF/Exter | nal 🗸 da       | Provid         | er EPG / External N | etwork: Joev-Tenan | t/Web/epg-Web      |                            |     |
| Contract Information<br>Contract: (Contract: Contract: Contract Name: a | Create A New Contract allow-all               | Choose An Exis | sting Contract | Subject             |                    |                    |                            |     |
| No Filter (Allow All Traffic):                                          | 2                                             |                |                |                     |                    |                    |                            |     |
|                                                                         |                                               |                |                |                     |                    |                    |                            |     |

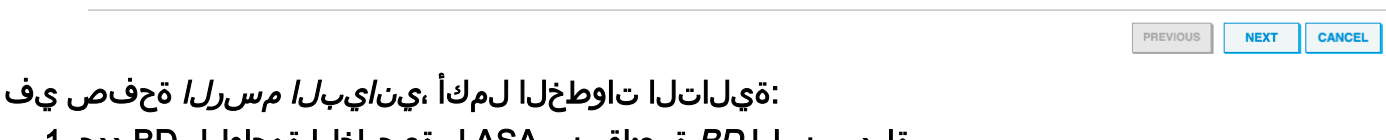

- .ةلدسنملا *BD* ةمئاق نم ASA ل ةيجراخلا ةەجاولل BD ددح .1
- .ةلدسنملا *BD* ةمئاق نم ةيلخادلا ASA ةەجاول BD ددح.
- . تەلدىسنمالا *BD* تەمئاق نام NetScaler ل تەيجراخالا تەمجاول BD ددخ.

| oly L4-L7 Service Graph Template To                                                                                                    | EPGs                                                                |                               |               |        |                                            |                                          |             |                        | i        |
|----------------------------------------------------------------------------------------------------|---------------------------------------------------------------------|-------------------------------|---------------|--------|--------------------------------------------|------------------------------------------|-------------|------------------------|----------|
| EP 2 > Graph                                                                                                    |                                                                     | 1. Contract                   | 2. Graph      | 3. /   | SA-Jristain-Ctx P                          | arameters                                | 4. NetScale | r1000V Pa              | rameters |
| onfig A Service Graph                                                                                                    |                                                                     |                               |               |        |                                            |                                          |             |                        |          |
| evice Clusters                                                                                                    | Graph Template: Joey-                                               | Tenant/ASA-NS                 |               |        | <u>-</u> ₽                                 |                                          |             |                        |          |
| Joey-Tenant /ASA-Admin-Ctx (Managed Firewall)     Joey-Tenant /ASA-jristain-Ctx (Managed Firew     Joey-Tenant /NetScaler1000V (Managed ADC) | Consumer<br>Erg<br>External                                         |                               | C ASA-jristai | P      | NetScaler1                                 |                                          | [           | Provider<br>EPG<br>Web |          |
|                                                                                                    | — ASA-jristain-Ctx Information —<br>Firewall: trans<br>Profile: Web | sparent<br>PolicyForTranspare | ntMode        |        | - NetScaler1000V Informa<br>ADC<br>Profile | tion<br>: two-arm<br>: WebInlineVServerf | Profile     |                        |          |
|                                                                                                    | Consumer Connector<br>Type: O G                                     | eneral                        | Route Peering |        | Consumer Connector<br>Type:                | General                                  | Route Pe    | eering                 |          |
|                                                                                                    | Cluster Interface: consi                                            | -Tenant/Web-Routi<br>umer     | ed 🗸          | æ      | BD:<br>Cluster Interface:                  | Joey-Tenant/Web-<br>consumer             | -FW-ADC     | ₽ <u>▼</u><br>•        |          |
|                                                                                                    | Provider Connector<br>Type:                                         | eneral                        | Route Peering |        | Provider Connector —<br>Type:              | General                                  | C Route Pe  | eering                 |          |
|                                                                                                    | BD: Joey<br>Cluster Interface: provi                                | -Tenant/Web-FW-/<br>der       | ADC -         | e<br>ه | BD:<br>Cluster Interface:                  | Joey-Tenant/Web<br>provider              |             | 면 <u>~</u><br>         |          |
|                                                                                                    |                                                                     |                               |               |        |                                            |                                          |             | 0                      |          |
|                                                                                                    |                                                                     |                               |               |        |                                            |                                          |             |                        |          |

ةمالع يف تاملعم ةيأ دجوت ال .ةبولطملا تاملعملا "ASA *تاملع*م بيوبتلا ةمالع يف لخدأ لالخ نم NetScaler نيوكت لخدأ *،NetScaler تاملع*م بيوبتلا ةمالع يف.ةبولطم هذه بيوبتلا

#### المواراء

| P 4 > NetScaler1000V Parameters       1. Contract       2. Graph       3. ASA-Jristain-Ctx Parameters       4. NetScaler1000V Parameters         ig parameters for the selected device       e Name       e       e <td< th=""><th>/L4-L/Service Gr</th><th>aph Template To EPGs</th><th></th><th></th><th>1</th></td<>                                                                                                    | /L4-L/Service Gr       | aph Template To EPGs                                                                                                    |                               |                                | 1                           |
|----------------------------------------------------------------------------------------------------|------------------------|----------------------------------------------------------------------------------------------------|-------------------------------|--------------------------------|-----------------------------|
| ig parameters for the selected device<br>e Name:<br>atures:<br>Basic<br>LoadBalancing<br>TmBrPology<br>Network:<br>All<br>All | P 4 > NetScaler10      | 00V Parameters                                                                                                    | 1. Contract 2. Graph          | 3. ASA-Jristain-Ctx Parameters | 4. NetScaler1000V Parameter |
| ature:       Image:       Image:                                                                                                    | fig parameters for the | e selected device                                                                                                    |                               |                                |                             |
| All Parameters       All Parameters         Basic       I location       Name       Value       Wite Domain         LocatBalancing       I i i i i i i i i i i i i i i i i i i i                                                                                                    | ile Name:              |                                                                                                    |                               |                                |                             |
| Bade       First       Name       Value       Wite Domain         Landbancing       Image: Second Second Secon                                                                                                    | eatures:               | Required Parameters All Parameters                                                                                                    |                               |                                |                             |
| Image: Image:                                                                                                    | Basic                  | Folder/Param                                                                                                    | Name                          | Value                          | Write Domain                |
| Trache Policy       Image: Policy in the policy in the polic                                                                                                    | LoadBalancing          | Image: State of the state of the state o  | netmask                       | 255.255.25.0                   |                             |
| All       Image: Service group       ipaddress       ipaddress<                                                                                                    | TrafficPolicy          | ☑ ▲ 🚭 ip                                                                                                    | vip1_inli                     | ne                             |                             |
| All       Image: Series network       network       network       255.255.255.000         All       Image: Series network       1000000000000000000000000000000000000                                                                                                    | TramePolicy            | ☑ El ipaddress                                                                                                    | ipaddres                      | s 172.25.31.1                  |                             |
| All       Image: Constraint of the service of the service of the servic                                                                                                    | Network                | 🗹 📰 netmask                                                                                                    | netmask                       | 255.255.255.0                  |                             |
| Image: Point of the service groupIpv46192.168.200.10Image: Point of the service groupservice group                                                                                                    | All                    | 🗹 🔺 🚭 Load Balancing Virtual Server                                                                                                    | Ibvserve                      | r                              |                             |
| Image: Service group       name       service group                                                                                                    |                        | ☑                                                                                                    | ipv46                         | 192.168.200.10                 |                             |
| Image: Service group       servicegroup_servicegroupmember to servicegroup         Image: Service group       servicegroup_servicegroupmember         Image: Service group       ip         Image: Service group       ip         Image: Service group       servicegroup         Image: Service group       servicegroup         Image: Service group       servicegroup         Image: Service group       servicegroup         Image: Service group       servicegroup         Image: Service group       server         Image: Service group       server         Image: Service group       Servers                                                                                                    |                        | ☑ 🔄 🖬 name                                                                                                    | name                          | server1                        |                             |
| Image: Constraint of the service group member to service group _ service group _ service group member.       Image: Constraint of the service group member to service group _ service group mem         Image: Constraint of the service group member to service group _ service group member to service group member to service                                                                                                    |                        | ✓ ▲ <sup>→</sup> service group                                                                                                    | serviceg                      | roup_1                         |                             |
| Image: Process of the service group name       ip       192.168.200.254         Image: Process of the service group name       service group name       Web-Servers         Image: Process of the service group name       Function       Function         Image: Process of the service group name       server1       Function         Image: Process of the service group       Web-Servers       Servers                                                                                                    |                        | Image: Second service of the service of the serv | mber to servicegroup serviceg | roup_servicegroupmem           |                             |
| Image: Service group name     Service group name     Web-Servers       Image: Service group name     Function       Image: Service group name     Server1       Image: Service group name     Web-Servers                                                                                                    |                        | 🗹 📰 ip                                                                                                    | ip                            | 192.168.200.254                |                             |
| Image: Service group     Function       Image: Service group     Web-Servers                                                                                                    |                        | Servicegroupname                                                                                                    | serviceg                      | roupname Web-Servers           |                             |
| Image: Service group     Web-Servers                                                                                                    |                        | 🗹 🔺 🖼 Function Config                                                                                                    | Function                      |                                |                             |
| V Service group Web-Servers                                                                                                    |                        | ☑ ☐ ☐ Load Balancing Virtual Server                                                                                                    | server1                       |                                |                             |
|                                                                                                    |                        | Service group                                                                                                    | Web-Se                        | rvers                          |                             |
|                                                                                                    |                        |                                                                                                    |                               |                                |                             |
|                                                                                                    |                        |                                                                                                    |                               |                                |                             |
|                                                                                                    |                        |                                                                                                    |                               |                                |                             |
|                                                                                                    |                        |                                                                                                    |                               |                                |                             |

# اذہ ةحص نم ققحتلل ءارجا أيلاح دجوي ال**ة حصل انم ققحتل ا**

كنكمي تامولعم مسقلا اذه رفوي**اهحالصاو عاطخاًلا فاشكتسا**.نيوكتلا نالطع يلي اميفةفورعملا عاطخاًلا.اهحالصاو نيوكتلا عاطخاً فاشكتسال اهمادختسا دنتسملا اذه يف ةحضوملا تانيوكتلاب ناطبترم نافورعم

ةەجاولا لصومب لصتم ريغ وأ حيحص ريغ لبكلا نأ امإ :يصنلا جمانربلا ريذحت •

| CREATION TIME LAST TRA                  | ANSITION              | AFFECTED OBJECT                                                                                                    | LIFECYCLE | DESCRIPTION                                                                                                    |
|-----------------------------------------|-----------------------|----------------------------------------------------------------------------------------------------|-----------|----------------------------------------------------------------------------------------------------|
| 2015-12-08T17:35:01.557+00:00 2015-12-0 | 08T17:37:22.799+00:00 | uni/ten-[uni/tn-Joey-Tenant]-<br>scriptHandlerState/cDevState-[uni/tn-<br>Joey-Tenant/IDevVip-ASA-Admin-<br>Ctx/cDev-ASA-Admin-<br>Ctx_Device_1)/devHealth-[uni/tn-<br>Joey-Tenant/IDevVip-ASA-Admin-<br>Ctx/cDev-ASA-Admin-<br>Ctx_Device_1/cIf-[port-channel1]] | Raised    | Device configuration resulted in *Script warning : Either the cable is<br>incorrect or not plugged into the interface connector : * for on<br>device ASA-Admin-Ctx_Device_1 in cluster ASA-Admin-Ctx in tenant<br>Joey-Tenant |

| Fault Properties                                                                                                    | i 🗙                                       |
|----------------------------------------------------------------------------------------------------|-------------------------------------------|
|                                                                                                    | GENERAL HISTORY                           |
|                                                                                                    |                                           |
| PROPERTIES                                                                                                    |                                           |
| Severity: warning                                                                                                    |                                           |
| Last Transition: 2015-12-08T17:37:22.799+00:00                                                                                                    |                                           |
| Lifecycle: Raised                                                                                                    |                                           |
| Affected Object: []uni/ten-[uni/tn-Joey-Tenant]-scriptHandlerState/cDevState-[uni/tn-Joey-Te<br>Admin-Ctx/cDev-ASA-Admin-Ctx_Device_1]/devHealth-[uni/tn-Joey-Tenant/IDe<br>Ctx/cDev-ASA-Admin-Ctx_Device_1/cIf-[port-channel1]] | nant/IDevVip-ASA-<br>vVip-ASA-Admin-      |
| Description: Device configuration resulted in *Script warning : Either the cable is incorrect or<br>interface connector : * for on device ASA-Admin-Ctx_Device_1 in cluster ASA-Adr<br>Joey-Tenant                               | not plugged into the<br>nin-Ctx in tenant |
| Explanation:                                                                                                    |                                           |
| This fault occurs when the L4-L7 service returns a warning fault                                                                                                    |                                           |
| Recommended Action:                                                                                                    |                                           |
| If you see this fault, please refer to L4-L7 device vendor documentation.                                                                                                    |                                           |
|                                                                                                    |                                           |
| Dotails                                                                                                    |                                           |
| Decails                                                                                                    |                                           |
|                                                                                                    |                                           |
|                                                                                                    |                                           |
|                                                                                                    |                                           |
|                                                                                                    |                                           |
|                                                                                                    |                                           |
|                                                                                                    |                                           |
|                                                                                                    |                                           |

ان ،رادصإ اذه تللح in order to تا مان ،رادصإ اذه تلك in order to تا مض channel دنتسملا اذه يف <u>ذفنمل ا ةانق تاملعم نېوكت</u> مسق عجار .ASA لا قوف نوكي channel كلذ نم ققحتلا ةيفيك لوح تامولعم ىلع لوصحلل.

ا قب cisco ىلإ ججرم وه ،أطخ اذه ىرت لازت ال تنأ نأ ريغ ،قوف نراقلا نوكي نإ cisco قرب id <u>CSCuw56882</u>. جمانرب رادصإل *1.2.3 ةزهجألا ةمزح* معد يف أطخلا اذه حالصإ متي .1.2(x) ACI <u>انه</u> ةزهجألا مزح ليزنت نكمي.

• :هب حرصم ريغ :401 ليمع أطخ :لاصتالا يف أطخ :يصنلا جمانربلا يف يسيئر أطخ

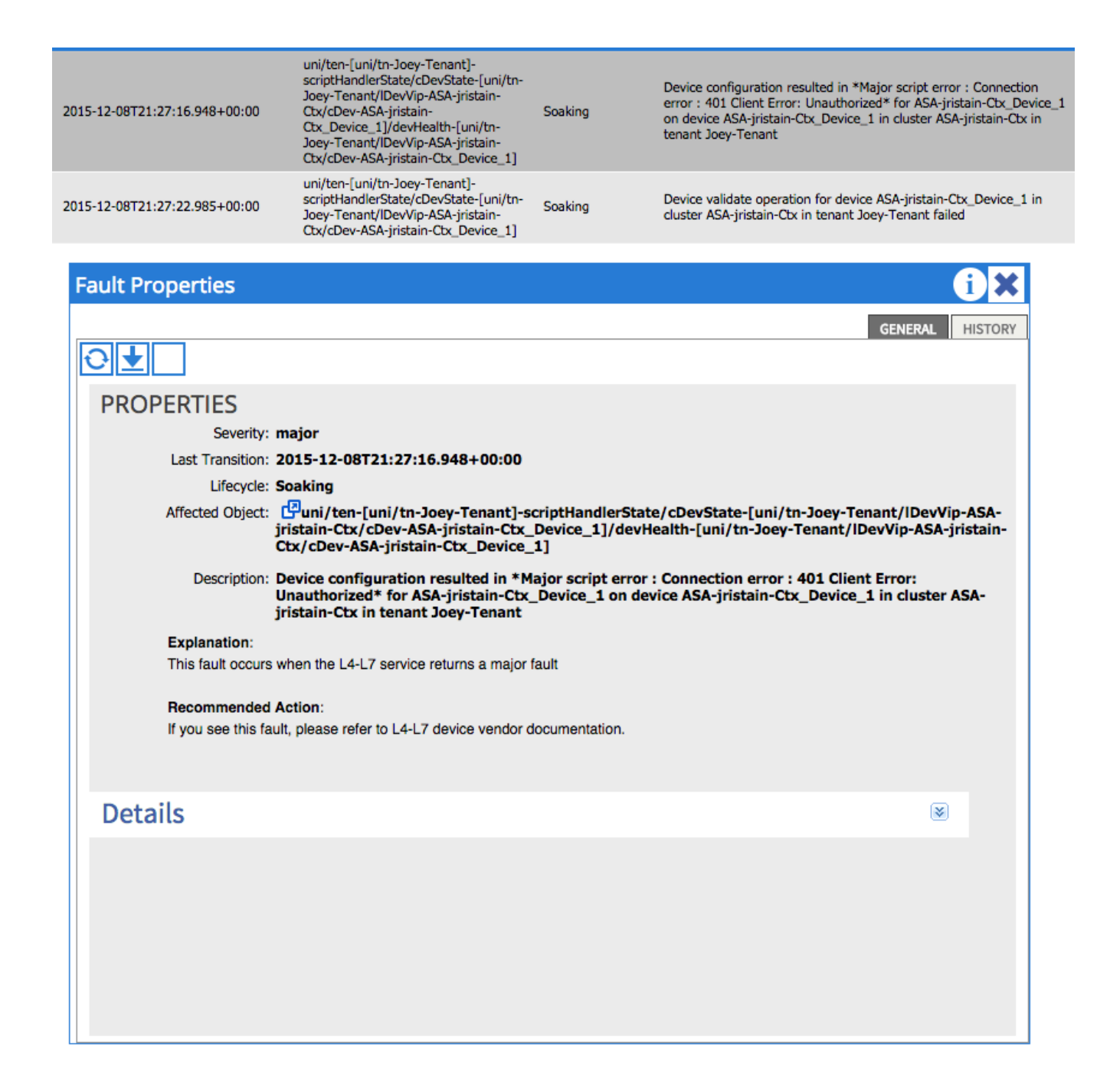

اەنيوكتو ةزەجألاا ىلع ةبسانملا دامتعالا تانايب ريفوت نم دكأت ،ةلكشملا ەذە لحل يف حيحص لكشب APIC.

ةمجرتاا مذه لوح

تمجرت Cisco تايان تايانق تال نم قعومجم مادختساب دنتسمل اذه Cisco تمجرت ملاعل العامي عيمج يف نيم دختسمل لمعد يوتحم ميدقت لقيرشبل و امك ققيقد نوكت نل قيل قمجرت لضفاً نأ قظعالم يجرُي .قصاخل امهتغلب Cisco ياخت .فرتحم مجرتم اممدقي يتل القيفارت عال قمجرت اعم ل احل اوه يل إ أم اد عوجرل اب يصوُتو تامجرت الاذة ققد نع اهتي لوئسم Systems الما يا إ أم الا عنه يل الان الانتيام الال الانتيال الانت الما